## Sådan tilmelder du dig et hold

Gå ind på <u>www.skovbakkenbasket.dk</u> og log in. Hvis du ikke har en profil, så opret en først. Dette gøres oppe ved pilen helt til højre i menuen eller på feltet 'Nyt medlem':

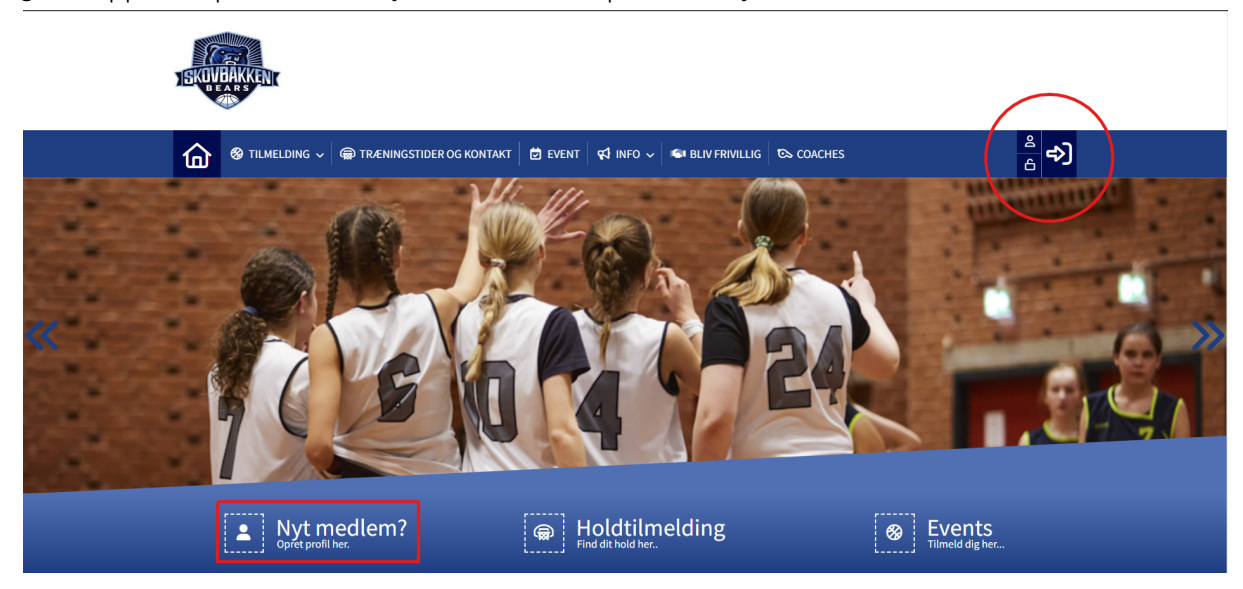

Profilen oprettes i navnet på den person, som skal tilmeldes et hold. Hvis man som forældre ønsker at tilmelde sit barn til et hold, så skal profilen oprettes med barnets navn og fødselsdag. Hvis man som forældre opretter sig selv med eget navn og fødselsdato, så vil man blive mødt at denne tekst, hvis man forsøger at tilmelde sit barn et børne/ungdomshold:

| U13 Drenge<br>U13DR   1360                                                                                                    | <del>a</del> 🕤  |
|----------------------------------------------------------------------------------------------------|-----------------|
| ▲ DIN ALDER PASSER IKKE!                                                                                                    |                 |
| Kære Asger (27 år)                                                                                                    |                 |
| Alderen på den aktive profil, passer ikke til den tilmelding du er ved at foretage dig.<br>Hvis du er logget ind med en forkert profil, eller har forkert familiemedlem aktivt, skal du skifte til den korrekte profil f<br>tilmeldingen.<br>Skal du tilmelde en person der ikke har en profil, kan du oprette en ny nedenfor. | or at fortsætte |
| - ▲+ TILFØJ NYT FAMILIEMEDLEM                                                                                                    |                 |
| Er du logget ind med den korrekte profil, kan du tilmelde dig <mark>her</mark> eller:                                                                                                    |                 |
| 🐏 VÆLG ET ANDET HOLD                                                                                                    |                 |
| vi forbeholder os ret til at afmelde dig, hvis du overtræder reglerne for tilmelding                                                                                                    |                 |
| Kontakt os venligst hvis du er i tvivl, inden du fortsætter.                                                                                                    |                 |

Hvis man som forældre selv har interesse i at blive medlem af klubben, enten som passivt medlem eller som aktivt medlem på en af vores seniorhold, mens man også tilmelder sit barn et børne/ungdomshold, så kan man, som ovenstående billede viser, tilføje sit barn som familiemedlem på ens egen profil. Når profilen er oprettet, så holdes musemarkøren over fanen 'Tilmelding', hvorefter der vælges et hold (alt efter hvem, man forsøger at tilmelde):

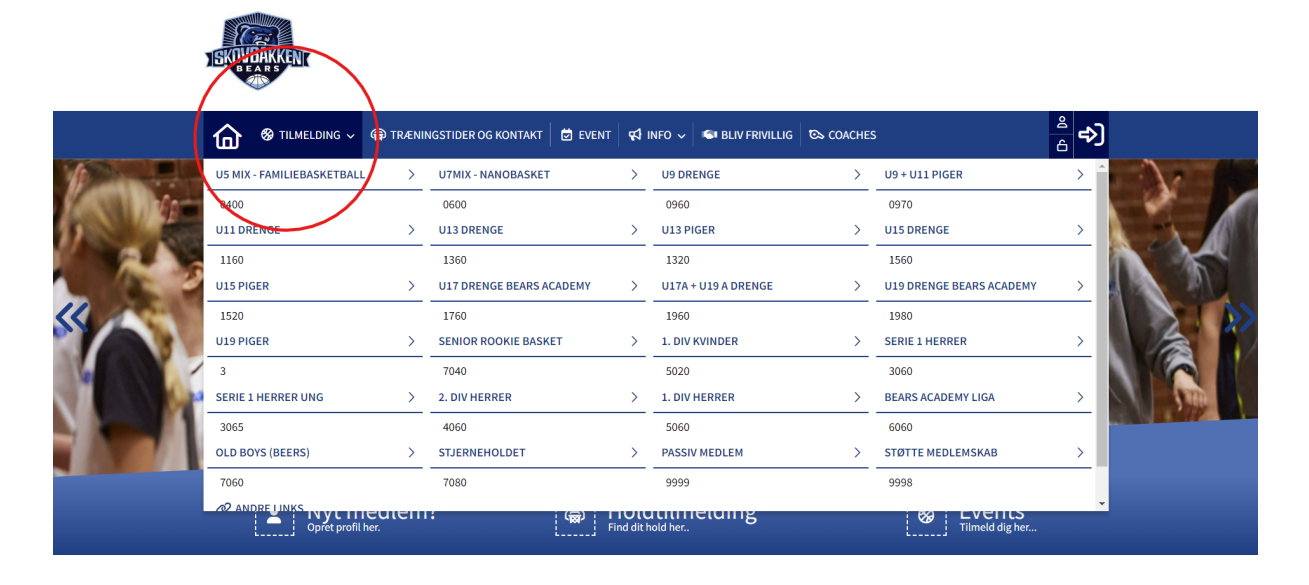

Når man har valgt et hold, så bliver man taget til denne side, hvor man både kan se træningstider, træningslokationer, samt navnet på holdets træner/trænere. Helt i bunden af siden findes tilmeldingsfeltet, hvor man skal accepterer betingelserne (evt. skriv en kommentar til tilmeldingen, hvis der er noget specifikt, som man ønsker, at Skovbakken Basketball skal vide) og enten vælger at betale for tilmelding eller tilmelder til en prøvetime:

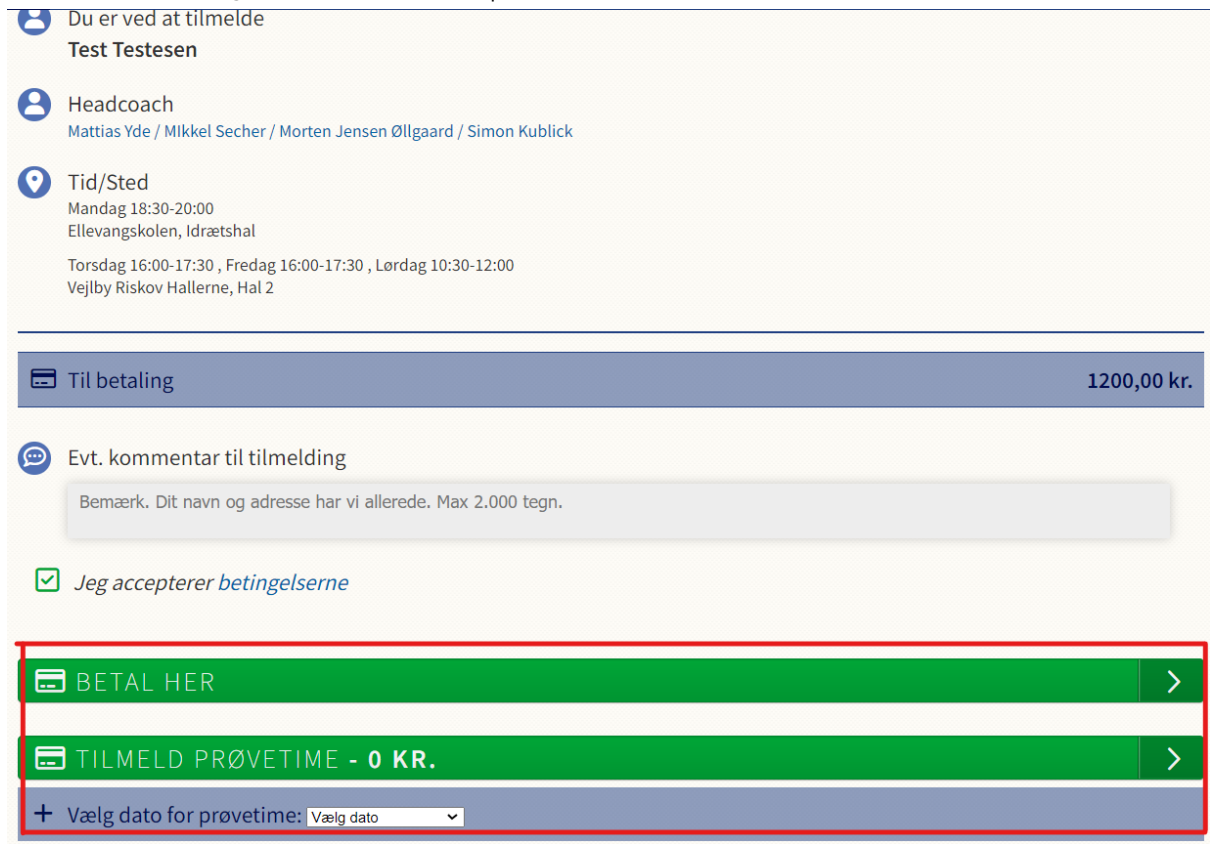

Vælger man 'Betal her', så tages man til følgende side, hvor der er mulighed for at læse om fremtidige betalingsvilkår samt mulighed for at indtaste kortoplysninger og lave den endelige tilmelding:

| Fremtidige betalingsvilkår                          |                                                                                                    |
|-----------------------------------------------------|----------------------------------------------------------------------------------------------------|
| Opkrævning/rate trækkes fremover d. 01.01, 15.      | 08.                                                                                                    |
| Hvis dit betalingskort udløber vil du få en email ( | om, at du skal opdatere dine betalingsoplysninger.                                                                                                    |
| Du modtager en e-mail med kvittering, når vi ha     | r hævet kontingentet fra dit betalingskort                                                                                                    |
| Sletning/udmeldelse:                                |                                                                                                    |
| Hvis du ønsker at opsige aftalen skal du tage kor   | takt. Se hjemmesiden for kontaktoplysninger. Herefter stoppes betalingsaftalen i henhold til betingelserne.                                                                                                    |
| Du har også mulighed for at logge ind på din pro    | fil og se en oversigt over dine betalinger.                                                                                                    |
|                                                     | Nyt kort VISA   Kortnummer   Udløber (mm/åå)   CVC   Jeg accepterer betingelserne   Jeg accepterer betingelserne   Jeg accepterer betingelserne   Des søretball Lig accepterer Hett: Firvatinspolitik.   Dem mine betalleg- og levetingsdetaljer og husk min enhed. Hermed<br>accepterer jeg Brugervilkårene før "Gem mine detaljer" og samtykker til,<br>at Nets behandler mine data i overensstemmelse med Nets<br>Privativspolitik. |
|                                                     | Abonner 1.200 kr                                                                                                    |

Tak for tilmeldingen og velkommen til Skovbakken Bears! Kontakt vores kasserer (<u>kasserer@skovbakkenbasket.dk</u>), hvis/når du vil meldes ud eller har andre spørgsmål til medlemskabet.